## **INSTRUCTIE** Wachtwoord wijzigen via toetscombinatie Ctrl+Alt+Delete

Twee keer per jaar krijg je per mail het verzoek om je ROC MN-wachtwoord te wijzigen. Natuurlijk kun je ook tussendoor je wachtwoord wijzigen. Het gaat hier om het algemene wachtwoord voor netwerk en applicaties van ROC Midden Nederland.

Via de toetscombinatie Ctrl+Alt+Delete kun je een nieuw wachtwoord instellen.

In deze instructie lees je hoe je dat doet.

## **STAPPEN:**

- 1. Log in met je inlognaam en (oude) wachtwoord
- 2. Typ tegelijkertijd de toetscombinatie Ctrl Alt Delete
- 3. Klik op Wachtwoord wijzigen

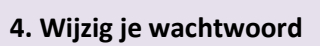

## Invoervelden

| Jouw inlognaam                          |
|-----------------------------------------|
| (voorbeeld abcd123@rocmn.nl)            |
| Je oude wachtwoord                      |
| Je nieuwe wachtwoord                    |
| Nog een keer je nieuwe wachtwoord       |
| Klik op het pijltje -> om te bevestigen |
|                                         |

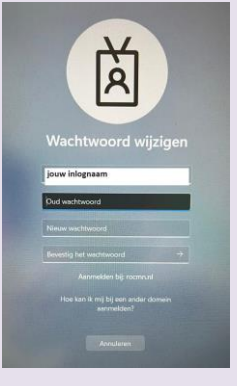

Vergrendelen

Wachtwoord wijzigen

Annulerer

Afmelden

Taakbeheer

Je wachtwoord is nu gewijzigd

## TIP: Misschien vergeet je een keer je wachtwoord.

Dan kun je die zelf resetten via <u>https://wachtwoord.rocmn.nl.</u> Daarvoor is het nodig dat je mobiele telefoonnummer en/of je privémailadres bekend zijn in AFAS. Je kunt dit **nu alvast controleren** op <u>https://wachtwoord.rocmn.nl</u> -optie 'Inzien'

Kloppen je mobiele telefoonnummer en/of je privé-mailadres niet? Ga naar AFAS InSite om het daar aan te passen (te vinden in de 'wafel' via start.rocmn.nl)

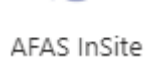

Met vragen kun je terecht bij **Fixit**: https://rocmiddennederland.topdesk.n et/tas/public/ssp/

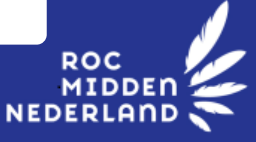